# **XAVIER BIANCHI**

SysAdmin

MENU↓

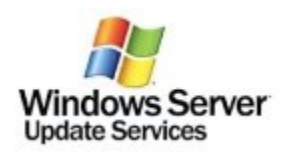

# UTILISER BITS POUR LE TÉLÉCHARGEMENT DES MISES À JOUR WINDOWS7 ET DOSVC POUR WINDOWS 10

| Table des matières                                                          |
|-----------------------------------------------------------------------------|
| 1. Petit Rappel :                                                           |
| 1.1. Les services :                                                         |
| 1.2. Les modes de « Delivery Optimisation » :                               |
| 1.3. Comprendre ce qu'il se passe lorsqu'un PC à besoin d'une mise à jour : |
| 2. Objectif :                                                               |
| 3. Lets go :                                                                |
| 3.1. Configuration de BITS pour les PC en Windows 7 :                       |
| 3.2. Configuration de « DOsvc » pour les PC en Windows 10 :                 |
|                                                                             |

#### 4. Test / Résultat :

4.1. Vérification sur le WSUS :

4.2. Vérification sur un PC :

# **PETIT RAPPEL :**

#### **LES SERVICES :**

**BITS ou « Background Intelligent Transfer Service »**, introduit sur Windows Vista, a pour but de brider le téléchargement en arrière plan des mises à jour Windows.

Service de transfert intelligent en arrière-plan Transfère des fichiers en arrière-plan en utilisant la bande passante réseau inactive.
BITS

**DOsvc ou « Delivery Optimisation »,** introduit sur Windows 10 Build 1511, est une véritable mer\*\*\*\*\* ...... désolé. C'est le « remplaçant » de BITS. Il est « *CENSÉ* » faire la même chose sauf que, même configuré sur un Windows 10 (Build 1511), et bien c'était pas aussi bien que BITS. Et c'était surement dû au fait que, sur les anciens builds de Windows 10, la limite maximale d'utilisation pour **DOsvc** était exprimée en pourcentage...... % de la bande passante maximale d'une carte en gigabit... vous comprenez ? DOsvc est utilisé par le Windows Store, et est capable de faire du « pear caching » comme son homologue BITS.

Optimisation de livraison Effectue des tâches d'optimisation de distribution de contenu En co...

DOsvc « Delivery Optimisation «

## « Pourquoi faire simple, quand on peut faire compliqué »

#### LES MODES DE « DELIVERY OPTIMISATION » :

Il existe différent « mode » pour DOSVC qu'il est possible de configurer via GPO :

– **HTTP (0)** : téléchargement sans cache depuis un WSUS ou Windows Update avec les services Cloud (donc internet) en plus.

– LAN (1) : La même chose que le premier sauf qu'en plus, le PC va chercher des petits copains DOsvc sur le LAN pour récupérer les mises à jour.

– Groupe (2) : Permets de faire des groupes de PC via un ID, chaque groupe est indépendant de l'autre. Les PC d'un groupe échangeront leurs caches pour télécharger les mises à jour. Pour moi c'est totalement inutile car cela vient en plus de « Site et service active Directory » et du découpage en sous-réseau ...

- Internet (3) : Utilise DOsvc uniquement vers des sources internet.
- Simple (99) : Un mode « offline » , désactive les services Cloud et la mise en cache.

- Contournement (100) : Permet de ne pas utiliser DOsvc mais BITS à la place.

Personnellement, je trouve cela comme un aveu de Microsoft sur DOsvc (C'est de la m\*\*de, on le sait, on vous propose d'utiliser BITS).....

# « La mode passe, le style reste. »

### COMPRENDRE CE QU'IL SE PASSE LORSQU'UN PC À BESOIN D'UNE MISE À JOUR :

Que se passe t'il lorsqu'un PC à besoin d'une mise à jour et qu'il y a un WSUS ?

- 1. Le PC se connecte au WSUS
- 2. Le PC envoi un rapport des mises à jour installées
- Le WSUS compare les mises à jour disponibles par rapport aux mises à jour installées (via le rapport envoyé par le PC) et renvoi la liste des mises à jour dites « Applicables »
- 4. Le PC affiche « X » mises à jour à installer.
- 5. En fonction de la configuration de son service Windows Update, le PC initialisera ou non le téléchargement et l'installation. Comprenez par-là que, c'est le PC qui télécharge et non le WSUS qui pousse les données. C'est le PC qui initie le téléchargement auprès du WSUS et non l'inverse. BITS doit être configuré coté PC et non coté WSUS (dans ce cas là précisément).

# **OBJECTIF**:

Limiter la bande passante utilisée pour les téléchargement en arrière plan. Les services BITS et DOsvc sont là pour ça.

Nous allons configurer, via GPO, ces deux services en fonction des PC. Sachez que même si BITS est configuré sur Windows 10, DOsvc sera utilisé par défaut.

# LETS GO :

Nous allons configurer une seule GPO pour les postes en Windows 10 et Windows 7. La configuration de BITS pour les PC en Windows 7 n'affectera pas les postes en Windows 10

et la configuration de DOsvc n'affectera pas les postes en Windows 7. Donc pas besoin de multiplier les GPO.

### **CONFIGURATION DE BITS POUR LES PC EN WINDOWS 7 :**

RAPPEL : La configuration de BITS se fait sur les ordinateurs et non sur le WSUS. La GPO doit donc s'appliquer sur les ordinateurs et non le WSUS. !!

1) Éditez votre GPO WSUS (ou créez en une)

2) Allez dans « Configuration Ordinateur / Modèles d'administration / Réseau / Service de transfert intelligent en arrière-plan (BITS)«

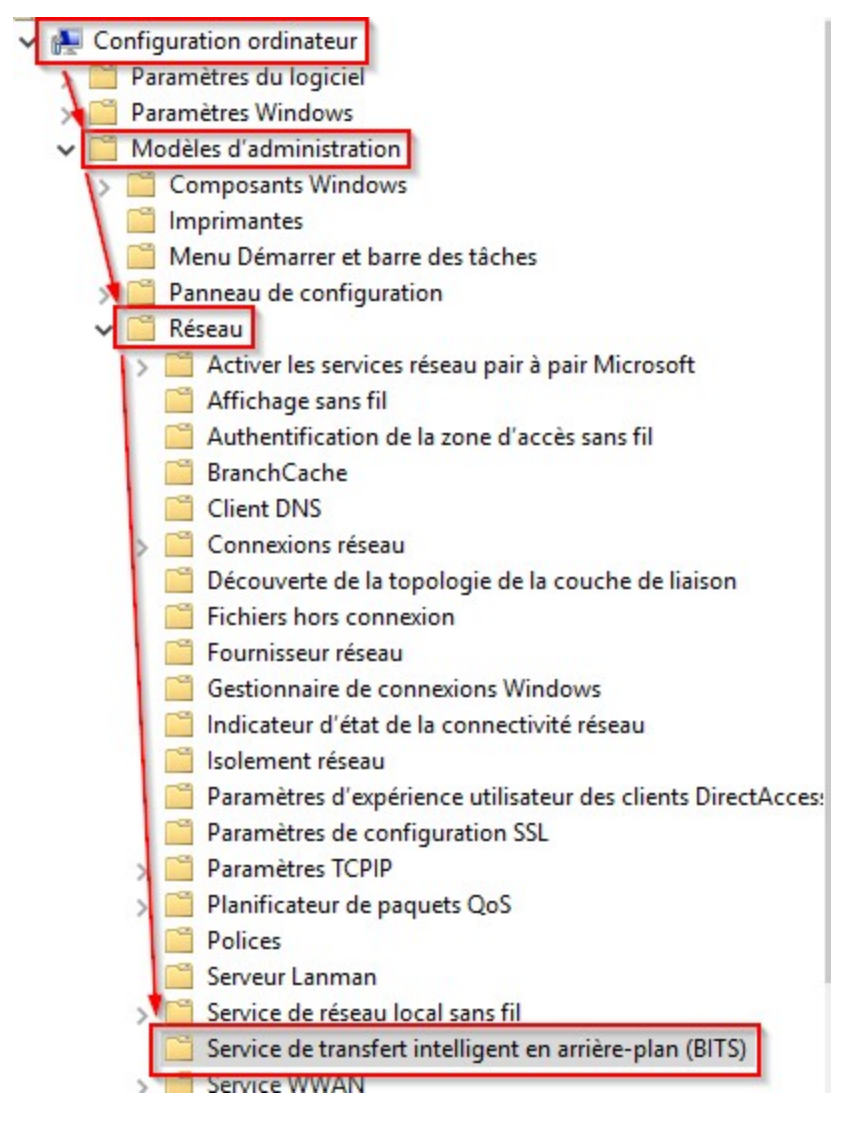

3) Double cliquez sur « Limiter la bande passante réseau maximale pour le transferts BITS en arrière-plan »

| Service de transfert intelligent en arrière-plan (BITS)                                                                             |                                                                                              |               |             |  |  |  |  |
|----------------------------------------------------------------------------------------------------|----------------------------------------------------------------------------------------------|---------------|-------------|--|--|--|--|
| er la bande passante réseau                                                                                                    | Paramètre                                                                                    | État          | Commentaire |  |  |  |  |
| male pour les transferts BITS                                                                                                    | 🗈 Ne pas autoriser le client BITS à utiliser le cache de filiale Windows                     | Non configuré | Non         |  |  |  |  |
| nere-pian                                                                                                    | E Ne pas autoriser l'utilisation de l'ordinateur en tant que client de mise en cache parta   | Non configuré | Non         |  |  |  |  |
| fier le paramètre de stratégie                                                                                                    | 🔪 🖹 Ne pas autoriser l'utilisation de l'ordinateur en tant que serveur de mise en cache part | Non configuré | Non         |  |  |  |  |
| All Solar is a defende of addition of a constant of the second second second second second second second second                     | 🗄 Autoriser la mise en cache partagé entre systèmes homologues BITS                          | Non configuré | Non         |  |  |  |  |
| guration requise :                                                                                                    | E Délai pour les tâches BITS inactives                                                       | Non configuré | Non         |  |  |  |  |
| ows XP SP2, Windows<br>r 2003 SP1 ou les ordinateurs<br>squels BITS 2.0 est installé.                                               | Limiter la bande passante réseau maximale pour les transferts BITS en arrière-plan           | Non configuré | Non         |  |  |  |  |
|                                                                                                    | El Limiter la bande passante réseau maximale utilisée pour la mise en cache partagé ent      | Non configuré | Non         |  |  |  |  |
|                                                                                                    | 🖹 Configurer une planification de maintenance pour limiter la bande passante réseau          | Non configuré | Non         |  |  |  |  |
| iption :<br>ramètre de stratégie limite la<br>e passante réseau utilisée par<br>vice BITS pendant les<br>ierts en arrière-plan. (Ce | 🗄 Configurer une planification des tâches pour limiter la bande passante réseau maxim        | Non configuré | Non         |  |  |  |  |
|                                                                                                    | 🗄 Limiter la taille du cache partagé entre systèmes homologues BITS                          | Non configuré | Non         |  |  |  |  |
|                                                                                                    | 🗄 Limiter l'ancienneté des fichiers dans le cache partagé entre systèmes homologues Bl       | Non configuré | Non         |  |  |  |  |
|                                                                                                    | E Limiter le temps de téléchargement maximal pour une tâche BITS                             | Non configuré | Non         |  |  |  |  |
| nètre de stratègie n'affecte                                                                                                    | 🖹 Limiter le nombre maximal de fichiers autorisés dans une tâche BITS                        | Non configuré | Non         |  |  |  |  |

4) Cochez « *Activé* » puis configurez à votre guise. Attention, la valeur est exprimée en kilobit et non en koctet . Pensez à diviser par 8 la valeur que vous mettez pour obtenir la valeur en koctet.

Ne soyez pas gourmand, dans mon exemple 80 kilobit suffisent pour que les PC récupèrent leurs mises à jour. Prenez en compte le fait que, les PC vont télécharger toute la journée (ou la nuit). Vous pouvez augmenter la valeur si vous souhaitez que les postes récupèrent plus rapidement les mises à jour.

La case « *Utiliser toute la bande passante inutilisée disponible* » indique à BITS de télécharger sans limite hors des périodes définies au dessus. J'ai décocher la case pour forcer BITS à télécharger tout le temps à 80 kilobit.

|                                                                                                    | -                                                                                                    |
|----------------------------------------------------------------------------------------------------|----------------------------------------------------------------------------------------------------|
| 💭 Limiter la bande passante réseau maxin                                                           | nale pour les transferts BITS en arrière-plan                                                                                                  |
| Limiter la bande passante réseau maxi                                                              | male pour les transferts BITS en arrière-plan                                                                                                  |
| <ul> <li>Non configuré</li> <li>Activé</li> <li>Désactivé</li> <li>Pris en charge sur :</li> </ul> | Windows XP SP2, Windows Server 2003 SP1 or                                                                                                    |
| Options :<br>Limiter le taux de transfert en arrière-plan (<br>80<br>De 8 h 00<br>à 17 h 00        | Aide :<br>en Kbits/s) à :<br>BITS pendant les tra<br>pas les transferts au<br>Vous pouvez s<br>spécifique et une au<br>limiter l'utilisation d |
| Toutes les autres fois Utiliser toute la bande passante inutilisé                                  | e disponible<br>se conde (Kbits/s). Si<br>BITS continue à utili<br>transfert BITS, spécie                                                      |
| 80                                                                                                 | Si vous désact<br>service BITS utilisera                                                                                                    |

BITS est configuré (configuration rapide car pas de BranchCache, mais ce n'est pas le sujet).

### **CONFIGURATION DE « DOSVC » POUR LES PC EN WINDOWS 10 :**

!! Attention, vous devez avoir les derniers ADMX de disponible pour Windows 10 dans votre sysvol\PolicyDefinition sinon vous n'aurez pas toutes les dernières fonctionnalités de DOsvc !!

REF : <u>https://support.microsoft.com/fr-fr/help/3087759/how-to-create-and-manage-the-</u> central-store-for-group-policy-administra

Nous allons utiliser le mode « *Simple » (99*) pour le service d'Optimisation de la Distribution.

- Pas de connexion au Cloud Microsoft Update
- Pas d'échange entre « peers »

1) Éditez votre GPO WSUS (ou créez en une)

2) Allez dans « Configuration Ordinateur / Modèles d'administration / Composant Windows / Optimisation de la distribution »

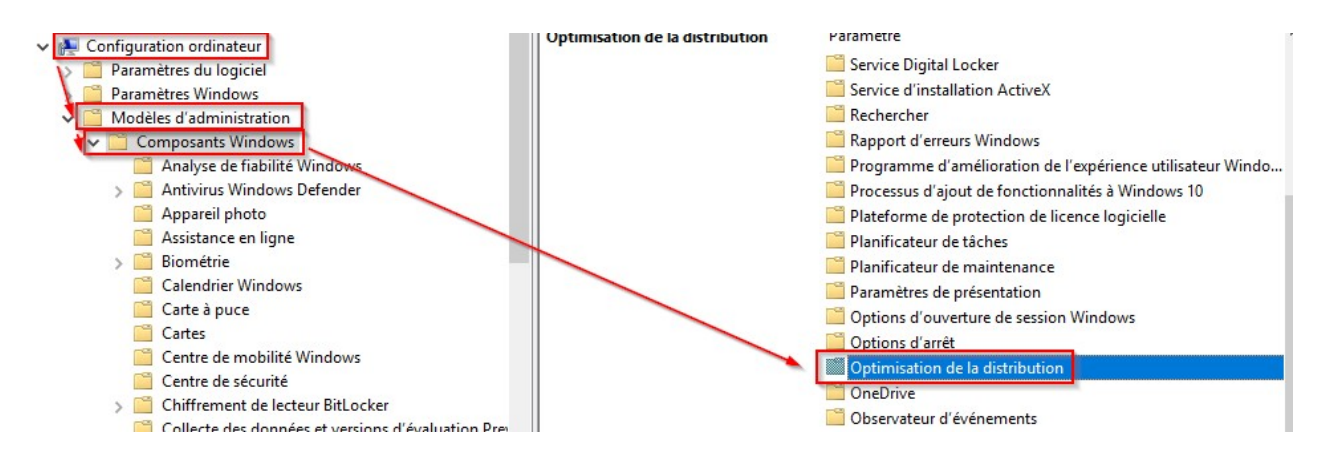

3) Les deux options principales à configurer sont :

- Mode de téléchargement
- Bande passante de téléchargement maximale (Ko/s)

| Mode de téléchargement                                         | Activé        | Non |
|----------------------------------------------------------------|---------------|-----|
| El Limite maximale mensuelle de chargement (Go)                | Non configuré | Non |
| E ID de groupe                                                 | Non configuré | Non |
| E Capacité RAM minimale (inclusive) requise pour activer l'uti | Non configuré | Non |
| 🖹 Bande passante de téléchargement maximale (pourcentage)      | Non configuré | Non |
| Bande passante de téléchargement maximale (Ko/s)               | Activé        | Non |

4) Éditez la configuration de « Mode de téléchargement », et sélectionnez « Activé » et le mode « Simple » (99), Appliquer, fermer.

| 7                                               | Mode de télécha                    | rgement              |            | Pa                                                                       |
|-------------------------------------------------|------------------------------------|----------------------|------------|--------------------------------------------------------------------------|
| il<br>capt<br>l'app<br>les é                    | Non configuré     Activé           | Commentaire :        |            |                                                                          |
| t diff<br>listar<br>Win<br>plica<br>thier<br>ux | Options :                          | Pris en charge sur : | Au minimun | n Windows 10<br>Aide :                                                   |
| tifica<br>au                                    | Mode de télécharger<br>Simple (99) | ment:                |            | Spécifie la méth<br>distribution peu<br>jour Windows, c                  |
| e de<br>s nu<br>enêt                            |                                    |                      |            | La liste suivante<br>uniquement, sai<br>homologation c<br>homologation c |

Éditez la configuration de « Bande passante de téléchargement maximale (Ko/s) », et sélectionnez « Activé » , rentrez une valeur (dans mon exemple 10).

| imisation c                                                                                                    | E Danda anarata                                             | 4 - 4 (   5 -         | visuala (Karta) |                                                                                                    |                                                                                                    |
|----------------------------------------------------------------------------------------------------|-------------------------------------------------------------|-----------------------|-----------------|----------------------------------------------------------------------------------------------------|----------------------------------------------------------------------------------------------------|
| issante de<br>e (Ko/s)                                                                                         | Bande passante                                              | de telechargement ma  | ximale (Ko/s)   |                                                                                                    | Paramètre pre                                                                                                    |
| le paramètr                                                                                                    | O Non configuré                                             | Commentaire :         |                 |                                                                                                    |                                                                                                    |
| ation require                                                                                                  | Activé     Désactivé                                        |                       |                 |                                                                                                    |                                                                                                    |
| on :<br>a bande pa:                                                                                            |                                                             | Pris en charge sur :  | Au minimum      | n Windows 10                                                                                                    | 3                                                                                                    |
| ement max<br>pareil utilise<br>és simultar                                                                     | Options :                                                   |                       |                 | Aide :                                                                                                    |                                                                                                    |
| ement par<br>tion de la d<br>r défaut de<br>vice Optim<br>on est ajust<br>uement pou<br>ssante disp<br>ements. | Bande passante de<br>(Ko/s) :<br>10<br>La valeur par défaut | téléchargement maximi | ale<br>mitée).  | Spécifie la ba<br>qu'un appart<br>téléchargem<br>distribution.<br>service Optir<br>pour utiliser<br>téléchargem | ande passante<br>eil utilisera pou<br>ent par le biais<br>La valeur par o<br>misation de la<br>la bande passa<br>ents. |
|                                                                                                    |                                                             |                       |                 |                                                                                                    |                                                                                                    |

DOsvc est maintenant configuré. La configuration prendra effet au prochain redémarrage de l'ordinateur.

# TEST / RÉSULTAT :

# Il faut savoir être patient (surtout avec Windows Update).

!! Sur les PC ayant BITS de configuré, ne forcez pas la recherche des mises à jour coté ordinateurs. L'action manuelle de cliquer sur « Rechercher/installer/télécharger les mises à jour » enclenchera le téléchargement en mode « Foreground » et non « Background » . Le téléchargement en « Foreground » ne prends pas compte la limitation BITS.

Si vous souhaitez effectuer un test, laissez le PC rechercher et installer les mises à jour seul.

https://social.technet.microsoft.com/Forums/windowsserver/en-US/6390ca30-2734-4b83a581-2b208498a1fc/resolved-bits-dosvc-wsus-and-windows-10-1703? forum=winserverwsus

### **VÉRIFICATION SUR LE WSUS :**

On peut facilement vérifier les résultats de cette configuration via le « Moniteur de ressources » depuis le WSUS, onglet Réseau. Vous trouverez une multitude de PC connectés au WSUS, qui téléchargent à vitesse fixe.

| Processus                    | PID | Envoi (octets/s) | Réception (oct | Total (octets/s) |  |
|------------------------------|-----|------------------|----------------|------------------|--|
| System                       | 4   | 430 659          | 26 350         | 457 009          |  |
| svchost.exe (NetworkService) | 808 | 91               | 128            | 219              |  |

| Activité réseau | E   | 📕 E/S réseau de 3 Mbits/s                                                                                                    |            | 0% d'utilisation du réseau |            |   |
|-----------------|-----|----------------------------------------------------------------------------------------------------|------------|----------------------------|------------|---|
| Processus       | PID | Adresse                                                                                                    | Envol (oct | Réception                  | Total (oct | ^ |
| System          | 4   | second in second second                                                                                                    | 54 112     | 277                        | 54 388     |   |
| System          | 4   | r i i i i i i i i i i i i i i i i i i i                                                                                                    | 14 320     | 64                         | 14 384     | = |
| System          | 4   | beautiful and an end of the                                                                                                    | 10 476     | 4 140                      | 14 615     |   |
| System          | 4   | 1                                                                                                    | 10 339     | 301                        | 10 641     |   |
| System          | 4   | E                                                                                                    | 10 328     | 287                        | 10 615     |   |
| System          | 4   | the second second second second second second second second second second second second second second second se                                                                                                    | 10 301     | 297                        | 10 598     |   |
| System          | 4   | Local Description                                                                                                    | 10 275     | 307                        | 10 582     |   |
| System          | 4   | been service and                                                                                                    | 10 274     | 307                        | 10 581     |   |
| System          | 4   |                                                                                                    | 10 269     | 307                        | 10 576     |   |
| System          | 4   | the second second second second second second second second second second second second second second second s                                                                                                    | 10 000     | 297                        | 10 297     |   |
| System          | 4   | the second second second second second second second second second second second second second second second s                                                                                                    | 9 993      | 6 850                      | 16 843     |   |
| System          | 4   | territoria de la constante de la constante de la const | 9 959      | 297                        | 10 256     |   |
| System          | 4   | E COLUMN TO A COLUMN                                                                                                    | 9 954      | 299                        | 10 253     |   |
| System          | 4   | t and the second second second second second second second second second second second second second second se                                                                                                    | 9 953      | 295                        | 10 248     | ~ |

Ci dessous un rapport des ordinateurs à jour en agence. BITS / DOsvc étant configurés depuis 2 semaines. Les postes se mettent à jour à l'arrêt chaque soir. Il y a eu un delta à rattraper tout de même.

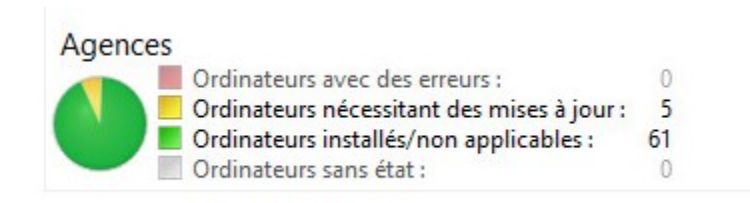

## **VÉRIFICATION SUR UN PC :**

Vous pouvez vérifier de la même manière que sur le WSUS via le « Moniteur de ressources ». Mais aussi en Powershell, les « jobs » de BITS et de DOsvc.

**Pour Bits :** 

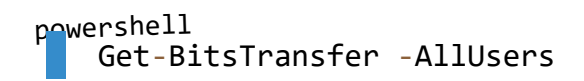

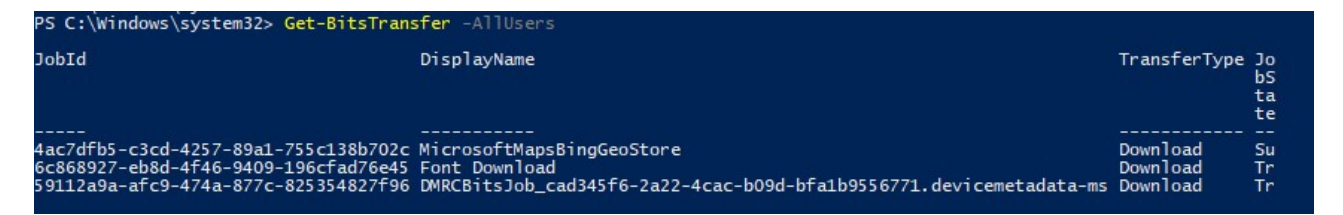

Résultat de la commande sur un poste en Windows 10 n'ayant pas Bits de configuré.

**Pour DOsvc :** 

| powershell<br>Get-DeliveryOptimizationStatus   ft |             |                      |                    |                |               |  |  |
|---------------------------------------------------|-------------|----------------------|--------------------|----------------|---------------|--|--|
| PS C:\Windows\system32> Get-DeliveryOptim         | nizationSta | tus   ft             |                    |                |               |  |  |
| FileId                                            | FileSize    | TotalBytesDownloaded | PercentPeerCaching | BytesFromPeers | BytesFromHttp |  |  |
| fbafd68b5727145e4a49581c22f2b37830bd5a91          | 36558886    | 36558886             | 0                  | 0              | 36558886      |  |  |
| 35dedaed6bd331e351248f02bf1d4209c9cad5c6          | 136420618   | 136420618            | 0                  | 0              | 136420618     |  |  |
| 503067d0f46c5843778787ad27ae6784b9d1653a          | 98001426    | 98001426             | 0                  | 0              | 98001426      |  |  |
| 2f9e571182d0cd306281726d1b8271d3a9522b5b          | 19337196    | 19337196             | 0                  | 0              | 26091480      |  |  |
| f23001863d046c2be221d6f91f2d9a6a8e9392fa          | 260049720   | 260049720            | 0                  | 0              | 260049720     |  |  |
| 72ea5547833a567be93b11d5d3683032ef1a502c          | 47747146    | 47747146             | 0                  | 0              | 47747146      |  |  |
| 45f77463a5057cb7eda824f17163a4ae3f460c96          | 11501700    | 11501700             | 0                  | 0              | 11501700      |  |  |
| 2f6a4ed711711bd75a560f7a103c637daf18ea83          | 96612808    | 96612808             | 0                  | 0              | 96612808      |  |  |
| dcc335b0d984015b91b49af024098229e1bb02da          | 538544      | 538544               | 0                  | 0              | 538544        |  |  |
| b53f55e381dd6363ad82d7cd504846f2c621983d          | 30454794    | 30454794             | 0                  | 0              | 32598036      |  |  |

Résultat de la commande sur un poste en Windows 10. Dans ce cas là, vous pouvez voir que tout les fichiers sont complètements téléchargés (FileSie -> TotalBytesDownloaded) On remarque aussi que le téléchargement se fait uniquement en HTTP et non via le peercaching (homologue Windows10) ce qui prouve que le mode « Simple » (99) est configuré et utilisé.

Publié le 12 mars 2019 Publié dans WSUS Étiqueté AD, BITS, DOsvc, GPO

 $\leftarrow$  2 GPO 1 OU : Distinguer les ordinateurs du siège et des agences via la Gateway Télécharger des fichiers à l'aide de BITS (Windows 7 et Windows 10)  $\rightarrow$ 

# LAISSER UN COMMENTAIRE

Votre adresse de messagerie ne sera pas publiée. Les champs obligatoires sont indiqués avec \*

Commentaire

Nom \*

Adresse de messagerie \*

Site web

#### **ARCHIVES**

juillet 2020

mai 2020

octobre 2019

avril 2019

mars 2019

février 2019

Fièrement propulsé par WordPress | Thème : Blask par Automattic.